В любом браузере в адресной строке набрать адрес (ссылку) для доступа к анкетированию или нажать на ссылку на сайте организации

Анкету можно заполнить с телефона, планшета, стационарного компьютера. В опросе могут участвовать только респонденты старше 14 лет. Введено ограничение на число анкет с одного ip-адреса (не более 1 анкеты).

| ••••• Система независимой оценки качества оказания услуг<br>автоматизированная информационная система<br>нерон 40                                                                                                    |                                       |  |  |  |  |  |
|----------------------------------------------------------------------------------------------------|---------------------------------------|--|--|--|--|--|
|                                                                                                    |                                       |  |  |  |  |  |
| Уважаемый уча                                                                                                    | стник опроса!                         |  |  |  |  |  |
| Опрос проводится в целях выявления мнения граждан о качестве условий осуществления образовательной деятельности образовательными организациями.                                                                                    |                                       |  |  |  |  |  |
| Пожалуйста, ответьте на вопросы анкеты. Ваше мнение позволит улучшить работу образовательной организации<br>и повысить качество оказания услуг населению.                                                                          |                                       |  |  |  |  |  |
| Опрос проводится анонимно. Ваши фамиливо, имя, отчество, контактные телефоны указывать не нужно.<br>Конфиденциальность высказанного Вами мнения о качестве условий оказания услуг образовательными<br>организациями гарантируется. |                                       |  |  |  |  |  |
| Консультирование получателей услуг и представителей образовательных организаций по вопросам НОК:<br>ГОРЯЧАЯ ЛИНИЯ <b>8-800-201 88 64</b> (бесплатно), электронная почта <b>rai_center@inbox.ru</b>                                 |                                       |  |  |  |  |  |
| Выберите тип организации:                                                                                                    | · · · · · · · · · · · · · · · · · · · |  |  |  |  |  |
| Выберите район:                                                                                                    | · · · · · · · · · · · · · · · · · · · |  |  |  |  |  |
| Выберите организацию:                                                                                                    | ×                                     |  |  |  |  |  |
| Наименование:                                                                                                    |                                       |  |  |  |  |  |
| Agpec:                                                                                                    |                                       |  |  |  |  |  |
| Сайт:                                                                                                    |                                       |  |  |  |  |  |
| ИНН:                                                                                                    |                                       |  |  |  |  |  |
| Телефон:                                                                                                    |                                       |  |  |  |  |  |
| Электронная почта:                                                                                                    |                                       |  |  |  |  |  |
| Выберите категорию респондента:                                                                                                    | ×                                     |  |  |  |  |  |

• Выберите тип организации. Доступно два типа – общеобразовательные организации, организации среднего профессионального образования.

• Выберите район (МО, ГО, МР, город, ЗАТО). Для Негосударственных организаций вместо района выберите – Негосударственные

• Выберите организацию

## примечание.

При выборе организации, для которой достигнута нормативная численность респондентов (при наличии информации о нормативной численности в карточке организации), система уведомит об этом. Заполнение и отправка анкеты невозможна.

|                                                                                                    | 8 |
|----------------------------------------------------------------------------------------------------|---|
| Анкетирование для выбранной организации завершено, т.к. достигнуто нормативное число респондентов.<br>Пожалуйста, выберите другую организацию |   |
| ок                                                                                                    |   |

• Выберите категорию респондента – обучающийся (студент), родитель (законный представитель)

• Введите Ваш возраст (полных лет) – числовое значение без текстовых комментариев, например, 15 или 72

• Если возраст респондента меньше 14 лет, то участие в анкетировании не возможно, и система уведомит об этом пользователя (уведомление появляется после перехода к следующему вопросу анкеты)

| В анкетировании могут принимать участие только обучающиеся старше 14 лет |
|--------------------------------------------------------------------------|
| ок                                                                       |

• Выберите пол – женский, мужской

• Выберите ответы на вопросы анкеты ниже из предложенных вариантов. Для 4 вопросов при выборе варианта ответа «Да» отображается дополнительный вопрос.

| При посещении организации обращались ли Вы к информации о ее<br>деятельности, размещенной на информационных стендах в<br>помещениях организации?: Пет                                                                                                    | 0                                                                                                    |
|----------------------------------------------------------------------------------------------------|----------------------------------------------------------------------------------------------------|
| Удовлетворены ли Вы открытостью, полнотой и доступностью Да<br>информации о деятельности организации, размещенной на                                                                                                    | При посещении организации обращались ли Вы к информации о ее<br>деятельности, размещенной на информационных стендах в<br>помещениях организации?:                                                                                                    |
| информационных стендах в помещении организации?: 💮 Нет                                                                                                    |                                                                                                    |
| Пользовались ли Вы официальным сайтом организации, чтобы<br>получить информацию о ее деятельности?:<br>Нет                                                                                                    | пользовались ли вы официальным саитом организации, чтобы Да<br>получить информацию о ее деятельности?:<br>Нет                                                                                                    |
| Пользовались ли Вы официальным сайтом организации, чтобы<br>получить информацию о ее деятельности?:<br>Мет                                                                                                    | и                                                                                                    |
| Удовлетворены ли Вы открытостью, полнотой и доступностью Да                                                                                                    | Пользовались ли Вы официальным сайтом организации, чтобы O Да<br>получить информацию о ее деятельности?:<br>O Нет                                                                                                    |
| официальном сайте в информационно-телекоммуникационной сети 🔘 Нет<br>«Интернет»?:                                                                                                    | Удовлетворены ли Вы комфортностью условий предоставления услуг Да                                                                                                    |
| Удовлетворены ли Вы комфортностью условии предоставления услуг<br>в организации (наличие комфортной зоны отдыхи (акидания),-наличие и<br>понятность навигации в помещении организации, наличие и доступность<br>питьевой воды в помещении организации, наличие и доступность санитарно-<br>гитиенических помещений в организации_удовлетворительное санитарное<br>состояние помещений организации, транспортная доступность организации<br>(наличие общественного транспорт, парковки), доступность записи на | онятность навигация в помещении организации_наличие и доступность<br>питьевой воды в помещении организации_наличие и доступность санитарно-<br>гигиенических помещений в организации_удовлетворительное санитарное<br>состояние помещений организации_транспортная доступность организации<br>(наличие общественного транспорта, парковки)_ доступность записи на |
| получение услуги (по телефону, на официальном сайте организации,<br>посредством Единого портала государственных и муниципальных услуг_при<br>личном посещении или у специалиста организации) и прочие условия)?:                                                                                                    | получение услуги (по телефону, на официальном саите организации,<br>посредством Единого портала государственных и муниципальных услуг_ при<br>личном посещении или у специалиста организации) и прочие условия)?:                                                                                                    |
| Имеете ли Вы (или лицо, представителем которого Вы являетесь)<br>установленную группу инвалидности?: ОНЕТ                                                                                                    |                                                                                                    |
| Удовлетворены ли Вы доступностью предоставления услуг для — Да<br>инвалидов в организации?: — Нет                                                                                                    | Имеете ли Вы (или лицо, представителем которого Вы являетесь)<br>установленную группу инвалидности?:                                                                                                    |
| Удовлетворены ли Вы доброжелательностью и вежливостью Да<br>работников организации, обеспечивающих первичный контакт с<br>посетителями и информирование об услугах при непосредственном<br>обращении в организацию (администраторы, работники учебной части,<br>сотрудники пункта охраны, гардероба и прочие работники)?:                                                                                                    | Удовлетворены ли Вы доброжелательностью и вежливостью<br>работников организации, обеспечивающих первичный контакт с<br>посетителями и информирование об услугах при непосредственном<br>обращении в организацию (администраторы, работники учебной части,<br>сотрудники пункта охраны, гардероба и прочие работники)?:                                            |
| Пользовались ли Вы какими-либо дистанционными способами<br>взаимодействия с организацией (телефон_электронная<br>почта_электронный сервис (форма для подачи электронного обращения<br>(жалобы, предложения)_получение консультации по оказываемым<br>услугам)_раздея «Часто задаваемые вопросы»_анкета для опроса граждан<br>на сайте и прочие.)?:                                                                                                    |                                                                                                    |
| Удовлетворены ли Вы доброжелательностью и вежливостью<br>работников организации, с которыми взаимодействовали в<br>дистанционной форме (по телефону, по электронной почте, с помощью<br>электронных сервисов (для подачи электронного обращения (жалобы,<br>предложения), получения консультации по оказываемым услугам) и в прочих<br>дистанционных формах)?:                                                                                                    | Пользовались ли Вы какими-либо дистанционными способами<br>взаимодействия с организацией (телефон_электронная<br>почта_электронный сервис (форма для подачи электронного обращения<br>(жалобы, предложения)_получение консультации по оказываемым<br>услугам)_раздел «Часто задаваемые вопросы»_анкета для опроса граждан<br>на сайте и прочие.)?:                |
| Готовы ли Вы рекомендовать данную организацию родственникам и<br>знакомым (или могли бы Вы ее рекомендовать, если бы была<br>возможность выбора организации)?: ОНет                                                                                                    | Готовы ли Вы рекомендовать данную организацию родственникам и Да<br>знакомым (или могли бы Вы ее рекомендовать, если бы была<br>возможность выбора организации)?: ОНет                                                                                                    |

• Для категории респондентов «Родители (законные представители)» доступен дополнительный вопрос по работе с родителями. Для категории «Обучающийся (студент)» вопрос не отображается.

| Удовлетворены ли Вы в целом условиями оказания услуг в<br>организации?:<br>Родители (законные представители)                                                              | © <sup>Да</sup><br>© <sup>Нет</sup> |                                                                                                    |                                     |
|----------------------------------------------------------------------------------------------------|-------------------------------------|----------------------------------------------------------------------------------------------------|-------------------------------------|
| Удовлетворены ли Вы работой образовательной организации с<br>родителями (педагогическое просвещение, консультации по воспитанию и<br>обучению ребенка)?:                  | © <sup>Да</sup><br>© <sup>Нет</sup> | Удовлетворены ли Вы в целом условиями оказания услуг в<br>организации?:<br>Обучающиеся (студенты)                                                                         | © <sup>Да</sup><br>© <sup>Нет</sup> |
| Ваши предложения по улучшению условий оказания услуг в данной<br>организации                                                                                              |                                     | Ваши предложения по улучшению условий оказания услуг в данной<br>организации                                                                                              |                                     |
| Вы также можете оставить отзыв об организации на официальном<br>сайте для размещения информации о государственных<br>(муниципальных) учреждениях <u>http://bus.gov.ru</u> |                                     | Вы также можете оставить отзыв об организации на официальном<br>сайте для размещения информации о государственных<br>(муниципальных) учреждениях <u>http://bus.gov.ru</u> |                                     |

• В конце анкеты можно оставить предложения для организации (по желанию).

• Так же доступен переход на сайт bus.gov.ru (открывается в новой вкладке)

После ответов на все вопросы необходимо поставить отметку в поле проверки на робота (captcha)

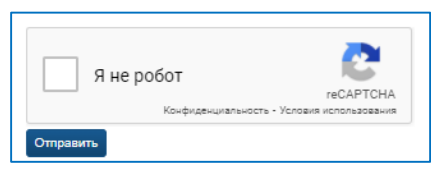

- Далее необходимо нажать кнопку «Отправить»
- Уведомление «Анкета отправлена. Спасибо» говорит об успешном участии в анкетировании

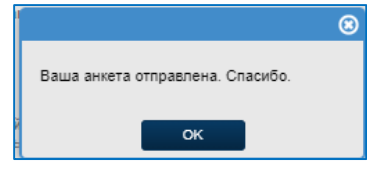

• Если респондент не ответил на какой-либо вопрос анкеты (кроме текстового предложения для организации), то система уведомит об этом, указав вопросы без ответов. Нажмите «ОК», ответьте на вопросы и повторите отправку.

| Ваш ПОЛ:<br>Необходимо выбрать один элемент из списка                                                                                                    |  |  |
|----------------------------------------------------------------------------------------------------|--|--|
| Удовлетворены ли Вы доброжелательностью и вежливостью работников организации,<br>обеспечивающих первичный контакт с посетителями и информирование об услугах при<br>непосредственном обращении в организацию (администраторы, работники учебной части, сотрудники<br>пункта охраны, гардероба и прочие работники)?:<br>Необходимо выбрать один элемент из списка |  |  |
| Удовлетворены ли Вы удобством графиком работы организации?:<br>Необходимо выбрать один элемент из списка                                                                                                    |  |  |
| ок                                                                                                    |  |  |

 При попытке отправки второй анкеты с одного ip-адреса система уведомит об этом. Отправка анкеты невозможна.

|                                                                                | 8 |
|--------------------------------------------------------------------------------|---|
| Анкета не отправлена. Достигнут лимит на оправку анкет с данного ip-<br>апреса |   |
| ок                                                                             |   |